## CAMBRIDGE OPEN ACCESS 期刊免費投稿

即日起,臺大研究人員投稿373種 OA期刊免付文章處理費! ● 一 ● 数位形式
 ● 開放授權
 ● 免費使用

> 提升能見度
 → 增加影響力
 > 擴大讀者群

## 作者投稿指引

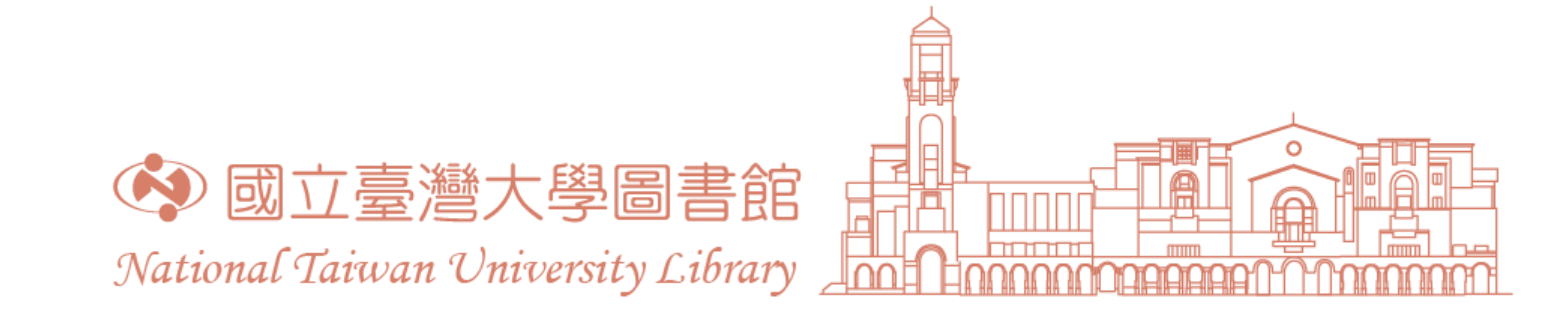

## 進入欲投稿的期刊頁面,點選Submit your article (各刊投稿畫面有異,下列以《Oryx》期刊為例)

| Cambridge <b>(</b> | Core                |               |                      |                  |              |                               |     |                   |
|--------------------|---------------------|---------------|----------------------|------------------|--------------|-------------------------------|-----|-------------------|
| Browse subjects    | What we publish     | Services Abou | ut Cambridge Core    |                  |              |                               | ✓ A | ccess provided by |
| Home > Journals    | > Oryx              |               |                      |                  |              |                               |     |                   |
|                    |                     |               |                      | The Interna      |              | <b>X</b><br>l of Conservation |     | Â                 |
|                    |                     |               | Search Oryx conte    | nt               |              |                               |     | Q                 |
|                    |                     |               | ✓ Search within full | text<br>Submit y | our article  | Information                   |     |                   |
| Journal home       | Open access article | es Most cited | FirstView articles   | All issues       | Latest issue | Virtual issues                |     |                   |

2. 首次登入:請申請投稿帳號,建議可串接ORCID iD(註冊完成會收到系統發的確認信件)

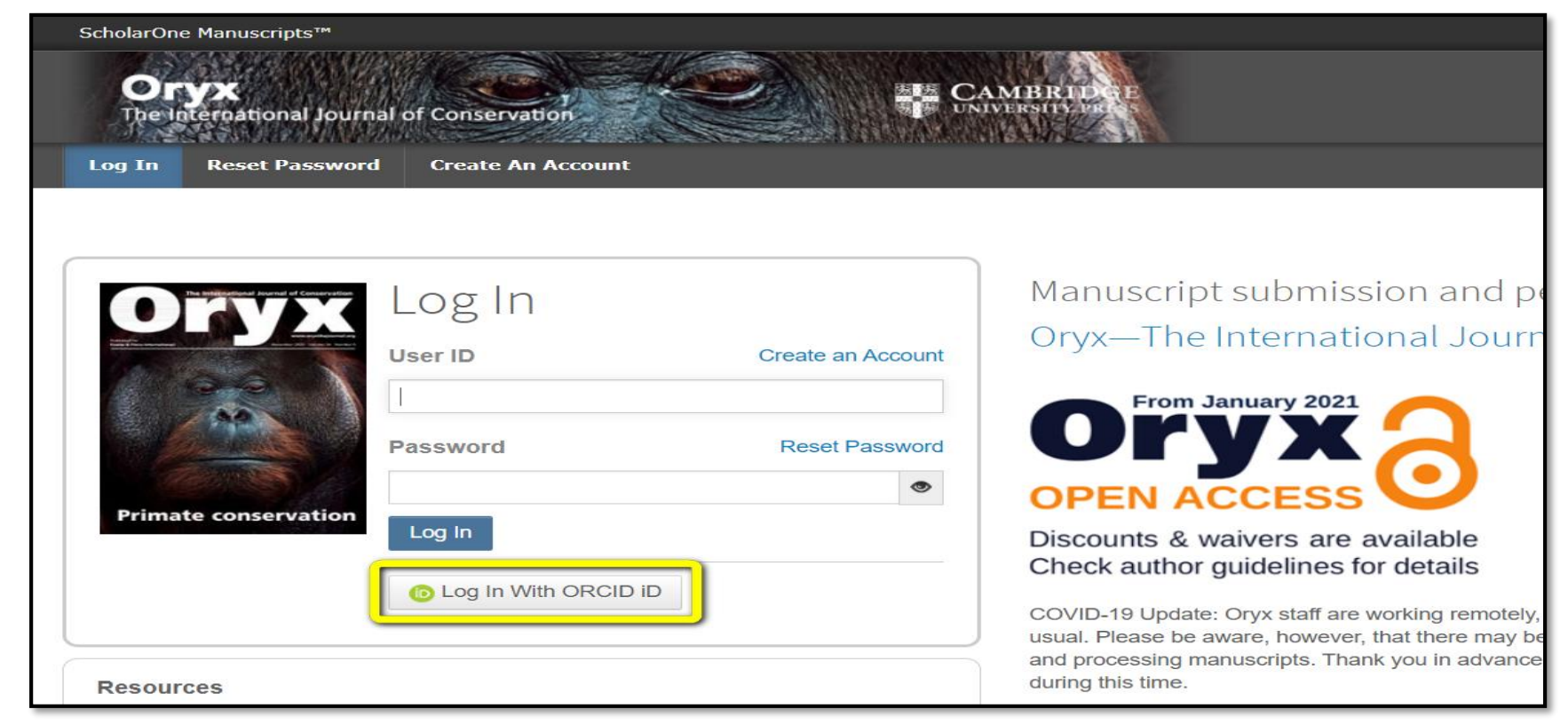

作者投稿指引

## 3. 進入系統,點選Start New Submission進行投稿

| ScholarOne Manuscripts**                                                                                                    | N SHE                                                                                                    | Caroline Kerbyson                                                                                                    | Instructions & Forms                                                       | Help Log Out                     |  |  |  |
|----------------------------------------------------------------------------------------------------|----------------------------------------------------------------------------------------------------|----------------------------------------------------------------------------------------------------|----------------------------------------------------------------------------|----------------------------------|--|--|--|
|                                                                                                    | ScholarOne Manuscripts <sup>TM</sup> Caroline Kerbyson + Instructions & Forms Help Log Out                                                                                                    |                                                                                                    |                                                                            |                                  |  |  |  |
| # Home Author O Review                                                                                                    |                                                                                                    |                                                                                                    |                                                                            |                                  |  |  |  |
| Author Dashboard                                                                                                    |                                                                                                    |                                                                                                    |                                                                            |                                  |  |  |  |
| Author Dashboard<br>5 Unsubmitted and Manuscripts ><br>in Draft<br>Start New gubmission ><br>5 Most Recent E-mails ><br>If<br>in<br>in<br>in<br>in<br>in<br>in<br>in<br>in<br>in<br>in | Unsubmitt<br>ree guide Writing for Co<br>prove your writing and d<br>ambridge University Pr<br>anguage editing, translati<br>your manuscript has bi<br>terface, then resubmit. D<br>CONTINUE ID<br>CONTINUE draft | ed and Manuscripts in Draft<br>inservation<br>ata presentation, manage your references and design publication-qu<br>ess Author Services<br>on, formatting, figure preparation.<br>een unsubmitted: click 'Continue' below, make any changes (includ<br>o not create a new submission.<br>TITLE<br>Test Submission<br>View Submission | ality figures.<br>ng uploading new files) in the<br>CREATED<br>23-Sep-2020 | e submission<br>DELETE<br>Delete |  |  |  |
|                                                                                                    | Continue draft Continue draft                                                                                                    | test<br>View Submission                                                                                                    | 05-Aug-2020<br>31-Jul-2020                                                 | Delete                           |  |  |  |

 Authors & Institutions:務必確認<u>機構</u>及<u>email</u>為 臺灣大學。可點選Edit修改。若隸屬於多個機構, 可點選「Add Another Institution」

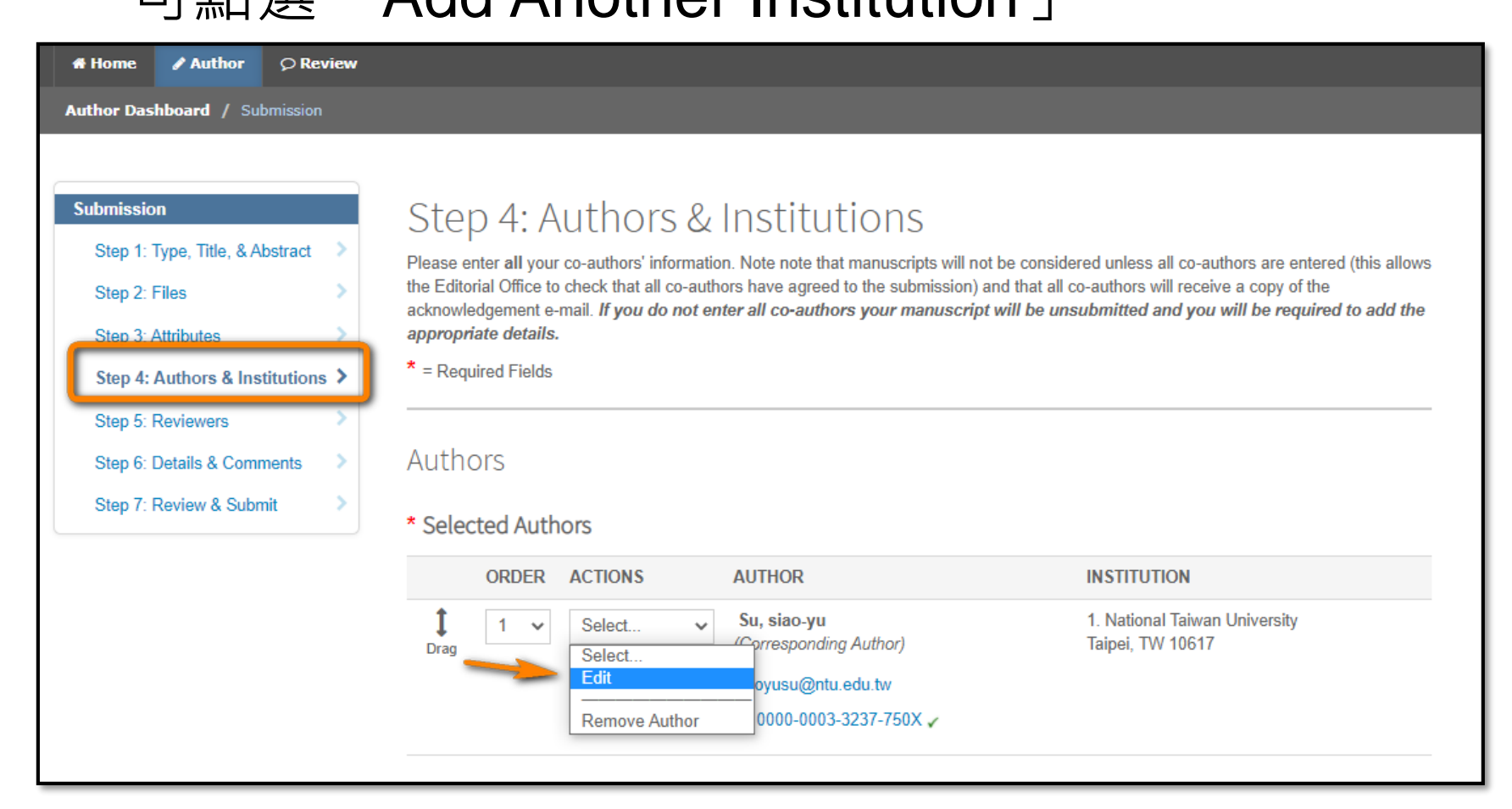

■ 再次提醒,請確認所屬機構及email為臺灣大學!
 ■ 任一帶有National Taiwan University的單位皆符合

| Quick Fill - 🕑      |                                                                                                    |   |
|---------------------|----------------------------------------------------------------------------------------------------|---|
| Institution Number: | 1                                                                                                    | ~ |
| * Institution: 🕜    | National Taiwan University                                                                                       |   |
| Department:         | National Taiwan University<br>Taipei, TW, academic                                                               |   |
| * Country / Region  | Taipei, Taipei, TW, academic/medsch<br>National Taiwan University Hospital                                       | ~ |
| State/Province:     | Taipei, TW, academic/hospital         National Taiwan University College of         Bioresources and Agriculture |   |
| City:               | Taipei, TW, academic/ag National Taiwan University College of Life Science Taipei, TW, academic/biosci           |   |
| Phone Number:       | National Taiwan University of Science and<br>Technology                                                          |   |